## Steps that need to be completed using your personal computer or laptop:

- 1. Open chrome browser.
- 2. Type in the URL the following link <u>https://remotedesktop.google.com/home</u>, then click enter
- 3. Click on the button "Access my computer"
- 4. Now it will require you to either create a new account unless you already have google account then you can use that to log in
- 5. Enter your google account password
- 6. If it is your first time to use chrome remote desktop, go to the bottom of the page and click on the blue download button
- 7. A new window will pop up, at the top right corner click on "Add to Chrome"
- 8. A message will pop up asking you if you would like to "Add extension" click on it.
- 9. A file named "Chromeremotedesktop" has been downloaded
- 10. Click on it and run that file
- 11. A window will pop up in which you will then click on continue
- 12. If you like you can change location of where it will install, or you can keep it to the default
- 13. Click on install
- 14. Once installed make sure before you come to the university is that your laptop or computer is on.

## Steps that need to be completed at the University:

- (1) <u>https://remotedesktop.google.com/home</u>
- (2) Log into the account using google account
- (3) click on Access my computer
- (4) click on the computer or laptop that is listed below the remote devices